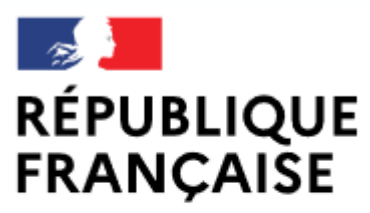

Liberté Égalité Fraternité

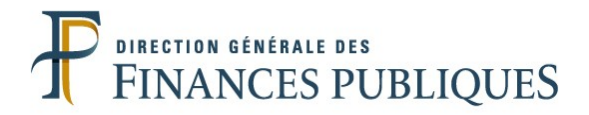

## Pas à pas SIRHIUS

## **Espace agent**

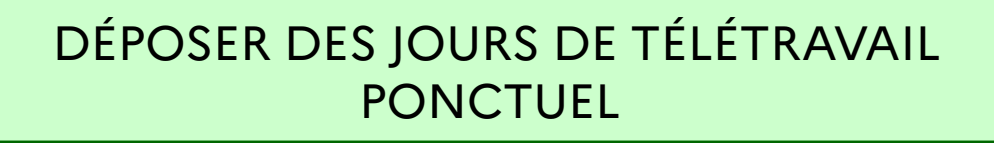

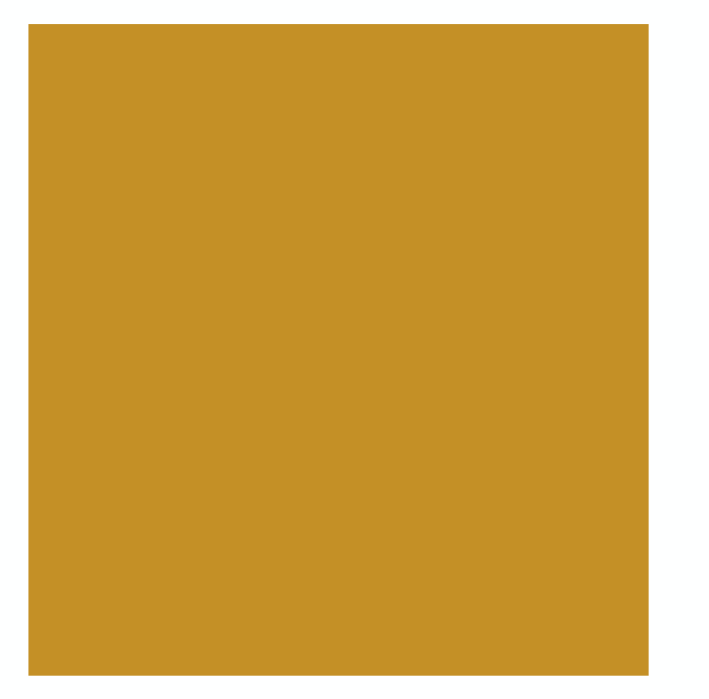

| SIRHIUS Bienvenu                                                                                                    | e Agent Expert RH                                                                                                    |                                                                                                    |
|----------------------------------------------------------------------------------------------------|----------------------------------------------------------------------------------------------------|----------------------------------------------------------------------------------------------------|
| Agent                                                                                                    | Mes demandes                                                                                                    | Mes tâches                                                                                                    |
| Accueil<br>Mes demandes<br>Mes notifications<br>Mes tâches                                                                                                    | Nombre de demandes : 1 @ <u>Rafraîchir</u>                                                                                                    | Nombre de tâches : 0 @ <u>Rafraîchir</u>                                                                                                    |
| Mes documents                                                                                                    | Libellé                                                                                                    | Etat                                                                                                    |
| Mes rapports                                                                                                    | Demande initiale de télétravail Ponctuel annuel                                                                                                    | Validé                                                                                                    |
| Mes données individuelles<br>Modifier mes données                                                                                                    |                                                                                                    | Tout voir                                                                                                    |
| Faire modifier mes données                                                                                                    | Nouveautés RH                                                                                                    |                                                                                                    |
| Fiche synthétique<br>Curriculum Vitae<br>Historique des affectations<br>Historique des sanctions<br>Mes proches                                                                                                    | Vous souhaitez déposer des<br>de télétravail ponctuel qui v                                                                                              | s jours de télétravail dans le cadre de l'autorisation<br>vous a été accordée.                                                                                                    |
| Ma gestion des temps &<br>absences : saisie<br>Absences : annulation<br>Absences : compteurs<br>Absences : historique<br>Planning<br>Planning d'équipe<br>Typologie ARTT<br>Modalités de service<br>Temps partiel : initialisation<br>Télétravail : initialisation                                                                                    | Pour pouvoir déposer des jo<br>bénéficier d'une autorisation<br>pas à pas « <i>Déposer une de</i><br>Cliquez sur le formulaire « <b>Télétravail : po</b> | ours de télétravail ponctuel, il est obligatoire de<br>on de télétravail ponctuel validée dans SIRHIUS (cf.<br>emande d'autorisation de télétravail ponctuel »).                            |
| Télétravail : consultation<br>Télétravail : fin anticipée<br>Télétravail exceptionnel<br>Télétravail exceptionnel<br>Télétravail : annulation<br>Mes positions<br>Position<br>Disponibilité sur demande<br>Disponibilité de droit<br>Congé parental<br>Ma carrière<br>Historique carrière / contrats<br>DGFIP<br>Consultation avancement<br>d'échelon | En fonction<br>écran, cert<br>Pour les vis<br>votre écra                                                                                                 | on des paramètres de configuration et de la résolution de votre<br>tains boutons sont susceptibles d'être masqués.<br>isualiser, utilisez les ascenseurs verticaux ou horizontaux de<br>an. |

| SIRHIUS                       | Bienvenue    | (                     | Agent        | Expert RH   |                         |                                         |                       |
|-------------------------------|--------------|-----------------------|--------------|-------------|-------------------------|-----------------------------------------|-----------------------|
| Agent                         |              | Télétravail ponctuel  |              |             |                         |                                         |                       |
| Accueil                       |              |                       |              |             |                         | ≫Saisir la demande 🛛 2°Synthèse 🛛 3°Con | irmation              |
| Mes demandes                  |              |                       |              |             |                         |                                         |                       |
| Mes notifications             |              |                       |              |             |                         |                                         |                       |
| Mes tâches                    |              | Complete              |              |             |                         |                                         |                       |
| Mes rapports                  |              | Compteur              |              |             |                         | Le solde de jours de té                 | létravail disponibles |
| indo rapporto                 |              | Date de début         |              | Date de fin | Droits restants         | dans le cadre de l'auto                 | prisation de          |
| 🖃 Mes données in              | ndividuelles | 03/05/2021            |              | 02/05/2022  | 50                      | télétravail ponctuel qu                 | Ji vous a été         |
| Modifier mes donn             | nées         | 03/05/2021            |              | 02/05/2022  | 50                      | accordée est affiché c                  | ans la section        |
| Faire modifier mes            | s données    | 03/03/2022            |              | 02/03/2023  | 50                      | « Compteur »                            |                       |
| Fiche synthétique             |              |                       |              |             |                         |                                         |                       |
| Curriculum Vitae              |              |                       |              |             |                         |                                         |                       |
| Historique des affe           | ectations    |                       |              |             |                         |                                         |                       |
| Mes proches                   | ictions      | I eletravail ponctu   | el           | '           |                         |                                         |                       |
|                               |              | Aucune mise à jour    |              |             | 2)                      |                                         |                       |
| Ma gestion des<br>absences    | temps &      | + Saisir du télétrava | ail ponctuel |             | Cliquer sur le bouton « | Saisir du télétravail ponctuel ».       |                       |
| Absences : saisie             |              |                       |              |             |                         |                                         | 1                     |
| Absences : annula             | ation        |                       |              |             |                         |                                         |                       |
| Absences : compt              | eurs         | Commentaire du d      | lemandeur    |             |                         |                                         |                       |
| Absences : historia           | ique         |                       |              |             |                         |                                         |                       |
| Planning<br>Planning d'équipe |              |                       |              |             |                         |                                         |                       |
| Typologie ARTT                |              |                       |              |             |                         |                                         |                       |
| Modalités de servi            | ice          |                       |              |             |                         |                                         |                       |
| Temps partiel : init          | itialisation |                       |              |             |                         |                                         |                       |
| Télétravail : initial         | lisation     |                       |              |             | [                       | Valider                                 |                       |
| Télétravail : consu           | ultation     |                       |              |             |                         |                                         |                       |
| Télétravail : fin an          | nticipée     |                       |              |             |                         |                                         |                       |
| Télétravail excepti           | tionnel      |                       |              |             |                         |                                         |                       |
| Télétravail : annul           | lation       |                       |              |             |                         |                                         |                       |
| Mes positions                 |              |                       |              |             |                         |                                         |                       |
| Position                      |              |                       |              |             |                         |                                         |                       |
| Disponibilité sur de          | lemande      |                       |              |             |                         |                                         |                       |
| Disponibilité de dr           | roit         |                       |              |             |                         |                                         |                       |
| Congé parental                |              |                       |              |             |                         |                                         |                       |
| Ma carrière                   |              |                       |              |             |                         |                                         |                       |
| Historique carrière           | e / contrats |                       |              |             |                         |                                         |                       |
| Consultation avan             | cement       |                       |              |             |                         |                                         |                       |
| d'échelon                     |              |                       |              |             |                         |                                         | 3                     |
|                               |              |                       |              |             |                         |                                         |                       |

| SIRHIUS                                                                                                    | Bienvenue                                                                                                    |                                                                                                  | Agent          | Expert RH   |                      |                    |            |                |   |   |
|----------------------------------------------------------------------------------------------------|----------------------------------------------------------------------------------------------------|--------------------------------------------------------------------------------------------------|----------------|-------------|----------------------|--------------------|------------|----------------|---|---|
| Agent                                                                                                    |                                                                                                    | Télétravail ponctuel                                                                             |                |             |                      |                    |            |                |   |   |
| Accueil<br>Mes demandes<br>Mes notifications                                                                                                    |                                                                                                    |                                                                                                  |                |             |                      | ≫Saisir la demande | 2 Synthèse | 3 Confirmation | 1 |   |
| Mes täches<br>Mes documents<br>Mes rapports                                                                                                    |                                                                                                    | Compteur                                                                                         |                |             |                      | -                  |            |                |   |   |
| Mes données ind                                                                                                    | dividuelles                                                                                                    | Date de debut                                                                                    |                | Date de fin | Droits restants      |                    |            |                |   |   |
| Modifier mes donn<br>Faire modifier mes<br>Fiche synthétique                                                                                                    | ées<br>données                                                                                                 | 03/05/2021                                                                                       |                | 02/05/2022  | 50                   |                    |            |                |   |   |
| Historique des affe<br>Historique des san                                                                                                    | ectations<br>octions                                                                                           | I Télétravail ponctuel                                                                           |                |             |                      | _                  |            |                |   |   |
| Mes proches<br>Ma gestion des i<br>absences<br>Absences : saisie<br>Absences : annula<br>Absences : annula<br>Absences : compte<br>Absences : historic<br>Planning<br>Planning d'équipe<br>Typologie ARTT<br>Modalités de servio<br>Temps partiel : initiali<br>Télétravail : consu<br>Télétravail : fin an<br>Télétravail : fin annul<br>Télétravail : annul | temps &<br>tion<br>eurs<br>que<br>ce<br>tialisation<br>isation<br>iltation<br>ticipée<br>el<br>ionnel<br>ation | Légende : Modifie<br>Premier jour Aprè<br>mid<br>+ Saisir du télétravail p<br>Commentaire du dem | ir X Supprimer | Matin       | s<br>Saisir les date | es de télétrava    | il demanc  | lées.          |   |   |
| Position<br>Disponibilité sur de<br>Disponibilité de dre<br>Congé parental                                                                                                    | emande<br>oit                                                                                                  |                                                                                                  |                |             |                      |                    |            |                |   |   |
| Historique carrière<br>DGFIP<br>Consultation avan<br>d'échelon                                                                                                    | e / contrats<br>cement                                                                                         |                                                                                                  |                |             |                      |                    |            |                |   | 4 |

| SIRHIUS                                                                                                    | Bienvenue                     |                                                  | Agent          | Expert RH                               |          |                             |                                   |                         |                                                       |
|----------------------------------------------------------------------------------------------------|-------------------------------|--------------------------------------------------|----------------|-----------------------------------------|----------|-----------------------------|-----------------------------------|-------------------------|-------------------------------------------------------|
| Agent                                                                                                    |                               | Télétravail ponctuel                             |                |                                         |          |                             |                                   |                         |                                                       |
| Accueil<br>Mes demandes<br>Mes notifications                                                                                 |                               |                                                  |                |                                         |          |                             | <b>&gt;&gt;</b> Saisir la demande | 2 <sup>-</sup> Synthèse | 3 Confirmation                                        |
| Mes documents<br>Mes rapports                                                                                                |                               | Compteur                                         |                |                                         |          |                             |                                   |                         |                                                       |
| <ul> <li>Mes données ind<br/>Modifier mes donné<br/>Faire modifier mes<br/>Fiche synthétique<br/>Curriculum Vitae</li> </ul> | lividuelles<br>ées<br>données | <u>Date de début</u><br>03/05/2021<br>03/05/2022 |                | Date de fin<br>02/05/2022<br>02/05/2023 |          | Droits restants<br>50<br>50 |                                   |                         |                                                       |
| Historique des affec<br>Historique des sanc<br>Mes proches                                                                   | ctations<br>ctions            | Télétravail ponctuel                             |                |                                         |          |                             | -                                 |                         |                                                       |
| <ul> <li>Ma gestion des te<br/>absences</li> </ul>                                                                           | emps &                        | Légende : 🛃 Modifie<br>Premier jour Aprè<br>mic  | er × Supprimer | Matin                                   | Actions  | 5                           |                                   |                         |                                                       |
| Absences : saisle<br>Absences : annulati<br>Absences : compte                                                                | tion<br>turs                  | 31/05/2021                                       | 31/05/2021     |                                         | <b>*</b> |                             |                                   |                         |                                                       |
| Absences : historiq<br>Planning<br>Planning d'équipe                                                                         | ue                            | + Saisir du télétravail p                        | onctuel        |                                         |          |                             |                                   |                         |                                                       |
| Typologie ARTT<br>Modalités de servic<br>Temps partiel : initi<br>Télétravail : initialis                                    | e<br>ialisation<br>sation     | Commentaire du dem                               | andeur         |                                         |          |                             |                                   |                         |                                                       |
| Télétravail : consult<br>Télétravail : fin ant<br>Télétravail ponctue                                                        | Itation<br>icipée             |                                                  |                |                                         |          | .i.                         |                                   |                         |                                                       |
| Télétravail exceptio<br>Télétravail : annula                                                                                 | onnel<br>ation                |                                                  |                |                                         |          | Valider                     | Saisii<br>bout                    | r un comn<br>on « Valid | nentaire et cliquer sur le<br>er » pour valider votre |
| Mes positions                                                                                                    |                               |                                                  |                |                                         |          |                             | dem                               | ande.                   |                                                       |
| Position<br>Disponibilité sur des<br>Disponibilité de dro                                                                    | mande<br>bit                  |                                                  |                |                                         |          |                             |                                   |                         |                                                       |
| Ma carrière                                                                                                    |                               |                                                  |                |                                         |          |                             |                                   |                         |                                                       |
| Historique carrière<br>DGFIP<br>Consultation avance                                                                          | / contrats                    |                                                  |                |                                         |          |                             |                                   |                         | F                                                     |

|                                                                                                    |                  |         |              |         |        | _           |                 |                                                                          |
|----------------------------------------------------------------------------------------------------|------------------|---------|--------------|---------|--------|-------------|-----------------|--------------------------------------------------------------------------|
| SIRHIUS Bienvenue                                                                                                    |                  |         | Agent        | Ехре    | ert RH |             |                 |                                                                          |
| Agent                                                                                                    | Télétravail ponc | tuel    |              |         |        |             |                 |                                                                          |
| Accueil<br>Mes demandes<br>Mes notifications<br>Mes tâches<br>Mes documents                                                                                                    | Compteur         |         |              |         |        |             |                 | 1 Saisir la demande 🥻 Synthèse 3 Confirmation                            |
| Mes rapports                                                                                                    |                  |         |              |         |        |             |                 |                                                                          |
| <ul> <li>Mes données individuelles</li> </ul>                                                                                                    | Date de début    |         |              | Date d  | e fin  |             | Droits restants |                                                                          |
| Modifier mes données                                                                                                    | 03/05/2021       |         |              | 02/05/2 | 2022   |             | 50              |                                                                          |
| Faire modifier mes données                                                                                                    | 03/05/2022       |         |              | 02/05/2 | 2023   |             | 50              |                                                                          |
| Fiche synthétique<br>Curriculum Vitae                                                                                                    |                  |         |              |         |        |             |                 | Les caractéristiques du dépôt des jours<br>de télétravail ponctuels sont |
| Historique des arrectations<br>Historique des sanctions<br>Mes proches                                                                                                    | Télétravail por  | nctuel  |              |         |        |             |                 | synthétisées sur cette page.                                             |
| <ul> <li>Ma destion des temps &amp;</li> </ul>                                                                                                    | Premier jour     | Après-  | Dernier jour | Matin   |        | <u>Etat</u> |                 |                                                                          |
| absences Absences : saisie                                                                                                    | 31/05/2021       |         | 31/05/2021   |         | Ajouté |             |                 |                                                                          |
| Absences : annuation<br>Absences : compteurs<br>Absences : historique<br>Planning<br>Planning d'équipe<br>Typologie ARTT<br>Modalités de service<br>Temps partiel : initialisation<br>Télétravail : initialisation | Commentaire      | du dema | ndeur        |         |        |             | Retour          | 10<br>Cliquer sur le bouton « Envoi » pour valider<br>votre demande      |
| Télétravail : consultation<br>Télétravail : fin anticipée<br>Télétravail ponctuel                                                                                                    |                  |         |              |         |        |             |                 |                                                                          |
| Télétravail exceptionnel<br>Télétravail : annulation                                                                                                    |                  |         |              |         |        |             |                 |                                                                          |
| Mes positions                                                                                                    |                  |         |              |         |        |             |                 |                                                                          |
| Position<br>Disponibilité sur demande<br>Disponibilité de droit<br>Congé parental                                                                                                    |                  |         |              |         |        |             |                 |                                                                          |
| Ma carrière                                                                                                    |                  |         |              |         |        |             |                 |                                                                          |
| Historique carrière / contrats<br>DGFIP<br>Consultation avancement                                                                                                    |                  |         |              |         |        |             |                 |                                                                          |
| d'échelon                                                                                                    |                  |         |              |         |        |             |                 | 6                                                                        |

## SIRHIUS Bienvenue Agent Expert RH Valider le télétravail ponctuel Agent 2 Saisir la demande 2 Synthèse 2 Confirmation Accueil Mes demandes Mes notifications Mes tâches Mes documents Confirmation de l'envoi Mes rapports Votre action a été prise en compte. Mes données individuelles Vous pouvez consulter les détails de vos actions dans la vue Mes demandes. Modifier mes données Faire modifier mes données Fiche synthétique Curriculum Vitae Historique des affectations Historique des sanctions Un message de confirmation vous informe que Mes proches votre demande a été prise en compte. Ma gestion des temps & absences Absences : saisie Absences : annulation Absences : compteurs Absences : historique Planning Planning d'équipe Typologie ARTT Modalités de service Temps partiel : initialisation Télétravail : initialisation Télétravail : consultation Télétravail : fin anticipée Télétravail ponctuel Télétravail exceptionnel Télétravail : annulation Mes positions Position Disponibilité sur demande Disponibilité de droit

## 🖃 Ma carrière

Congé parental

Historique carrière / contrats DGFIP Consultation avancement d'échelon